**View Period Activity Pay Details for Summer** Workday Job Aid for Non-Instructional Full Time Faculty Counselors

## **Overview**

This job aid explains how Non-Instructional Full Time Faculty (Counselors) with an assignment during Summer I and Summer II can view Period Activity Payment (PAP) Details in Workday. If you have any questions regarding PAP Details, please contact your Department Administrative Aide and/or email <a href="https://www.hrstn.com">https://www.hrstn.com</a> Details in Workday. If you have any questions regarding PAP Details, please contact your Department Administrative Aide and/or email <a href="https://www.hrstn.com">https://www.hrstn.com</a> Details in Workday. If you have any questions regarding PAP Details, please contact your Department Administrative Aide and/or email <a href="https://www.hrstn.com">https://www.hrstn.com</a> Details in Workday. If you have any questions regarding PAP Details, please contact your Department Administrative Aide and/or email <a href="https://www.hrstn.com">https://www.hrstn.com</a> Details in Workday. If you have any questions regarding PAP Details, please contact your Department Administrative Aide and/or email <a href="https://www.hrstn.com">https://www.hrstn.com</a> Details in Workday. If you have any questions regarding PAP Details, please contact your Department Administrative Aide and/or email <a href="https://www.hrstn.com">https://www.hrstn.com</a> Details in Workday. If you have any questions regarding PAP Details, please contact your Department Administrative Aide and/or email <a href="https://www.hrstn.com">https://www.hrstn.com</a> Details in Workday. If you have any questions regarding PAP Details, please contact your Department Administrative Aide and/or email <a href="https://www.hrstn.com">https://www.hrstn.com</a> Details in Workday. If you have any questions regarding PAP Details, please contact your Department Administrative Aide and/or email <a href="https://www.hrstn.com">https://www.hrstn.com</a> Department Administrative Aide and/or email <a href="https://www.hrstn.com">https://www.hrstn.com</a> Department Administrative Aide and/or email <a href="https://w

For instructions on viewing your Payslip with full pay details by pay period, please refer to the View Payslips Job Aid.

Important: Hourly and ESH rates for Summer I and Summer II are calculated as follows:

- Hourly Rate = base salary ÷ 195 (number of fiscally accountable days) ÷ 8
- Individual Regular ESH Rate = base salary ÷ 195 x 44 ÷ 9
- 1 ESH = 39.11 (352 hours [max] you can work at the regular rate / 9 ESH)
- Hours to ESH Conversion = hours x hourly rate ÷ individual regular ESH rate

Changes to your projected hours can be submitted to your department by <u>July 08, 2022</u> for Summer Session I and <u>August 15, 2022</u> for Summer Session II.

## **Summer Pay Dates**

Summer Session I will be for projected hours worked from <u>May 23, 2022 to July 10, 2022</u>. Summer Session II will be for projected hours worked from <u>July 11, 2022 to August 19, 2022</u>.

| Pay Date Schedule                                                                                     |                                                                                     |  |  |  |  |  |  |  |
|----------------------------------------------------------------------------------------------------|-------------------------------------------------------------------------------------|--|--|--|--|--|--|--|
| Summer Session I                                                                                      | Summer Session II                                                                   |  |  |  |  |  |  |  |
| <ul> <li>June 17, 2022</li> <li>July 1, 2022</li> <li>July 15, 2022</li> <li>July 29, 2022</li> </ul> | <ul> <li>July 29, 2022</li> <li>August 12, 2022</li> <li>August 26, 2022</li> </ul> |  |  |  |  |  |  |  |

**View Period Activity Pay Details for Summer** Workday Job Aid for Non-Instructional Full Time Faculty Counselors

## **View Your Period Activity Pay Details**

- 1. From the Workday home page, click the **photo/person icon** <sup>A</sup> on the top right of the screen. On subsequent pages you will click on the **photo/cloud icon**.
- 2. Click the **switch icon (()** to view your Summer (**+**) position.
- 3. Click on **Compensation** on the left vertical sidebar.

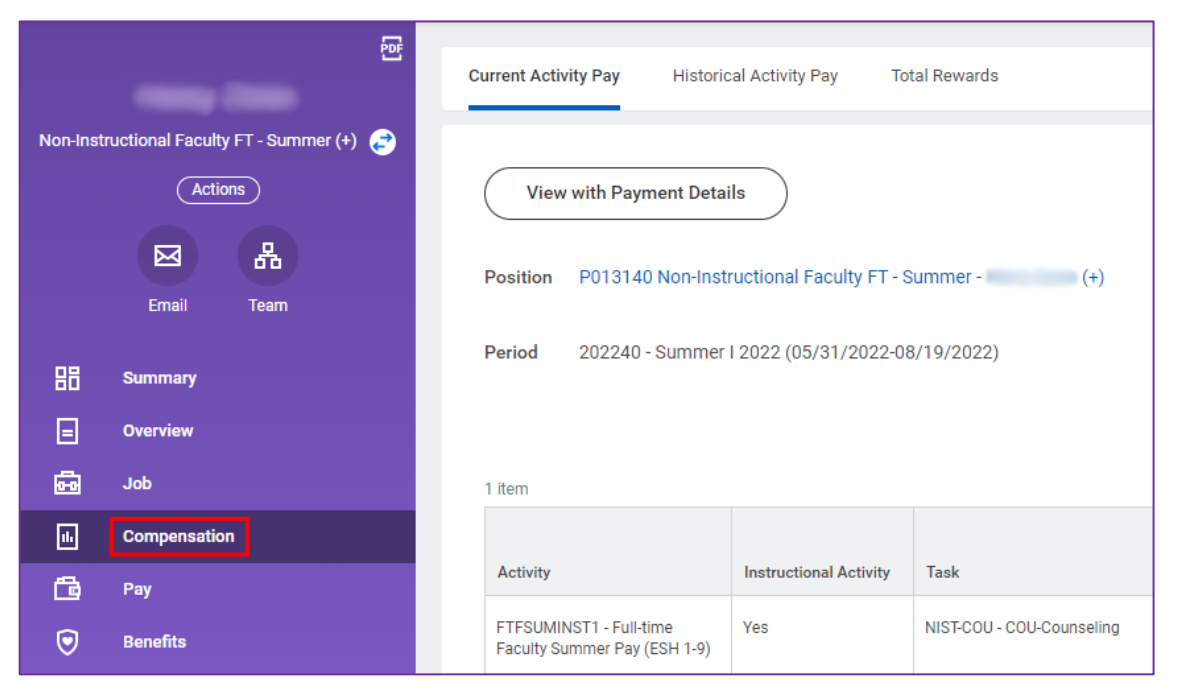

4. Click on **Historical Activity Pay**. Your Period Activity Assignments will populate.

|           | 떝                                   | Current Acti                            | Current Activity Pay Historical Activity Pay Total Rewards |                 |                           |                              |          |  |  |  |
|-----------|-------------------------------------|-----------------------------------------|------------------------------------------------------------|-----------------|---------------------------|------------------------------|----------|--|--|--|
| Non-Instr | ructional Faculty FT - Summer (+) 🧬 | Position                                | P013140 Nor                                                | n-Instructional | Faculty FT - Summer -     | (+)                          |          |  |  |  |
|           | Email Team                          | Team Period Activity Assignments 1 item |                                                            |                 |                           |                              |          |  |  |  |
| 問         | Summary                             | Academi                                 | c Period                                                   | Ora             | anization                 | Total<br>Scheduled<br>Amount | Currency |  |  |  |
| ∎         | Overview                            | 202240                                  | Summer   2022 (0                                           | E(21/20 IM      | Courseling and Advising C |                              |          |  |  |  |
| Ē         | Job                                 | 202240-                                 | /2022)                                                     | (               | )                         |                              | 030      |  |  |  |
| •         | Compensation                        |                                         |                                                            |                 |                           |                              |          |  |  |  |
| -         |                                     |                                         |                                                            |                 |                           |                              |          |  |  |  |

5. Scroll over and click on View Assignment Details to open details. (Note: This may be cut off on your screen.)

| ( | Current Activity Pay                                         | Historical A | Activity Pay           | Total Rewards   |                              |          |                    |                              |     |  |
|---|--------------------------------------------------------------|--------------|------------------------|-----------------|------------------------------|----------|--------------------|------------------------------|-----|--|
|   | Position P013140 Non-Instructional Faculty FT - Summer - (+) |              |                        |                 |                              |          |                    |                              |     |  |
|   |                                                              |              |                        |                 |                              |          |                    | Turn off the new tables view |     |  |
|   | Period Activity Assignm                                      | ients 1 item | 1                      |                 |                              |          |                    | ▓ॼफ़क़ॻॿ                     |     |  |
|   | Academic Period                                              |              | Organization           |                 | Total<br>Scheduled<br>Amount | Currency |                    |                              | *   |  |
|   | 202240 - Summer I 2022<br>022-08/19/2022)                    | 2 (05/31/2   | JM - Counseling<br>( ) | and Advising, G |                              | USD      | View Assignment De | View with Payment            | ) _ |  |
|   |                                                              |              |                        |                 |                              |          | ·                  |                              |     |  |

6. Period Activity Pay Assignment details will display. Click on **View with Payment Details** for additional information.

| Period Activity Pay Assignments Harry Zarin 🚥                                                                                                |                          |              |  |   |                |      |  |  |  |  |  |
|----------------------------------------------------------------------------------------------------|--------------------------|--------------|--|---|----------------|------|--|--|--|--|--|
| Total Amount<br>USD                                                                                                    |                          |              |  |   |                |      |  |  |  |  |  |
| View with Payment Details                                                                                                    |                          |              |  |   |                |      |  |  |  |  |  |
| Position P013140 Non-Inst                                                                                                    | ructional Faculty FT - S | Summer - (+) |  | т | otal Scheduled | 1000 |  |  |  |  |  |
| Period 202240 - Summer                                                                                                    | 1 2022 (05/31/2022-08    | 3/19/2022)   |  | т | otal Amount Pa | id   |  |  |  |  |  |
|                                                                                                    | Remaining Balance        |              |  |   |                |      |  |  |  |  |  |
|                                                                                                    |                          |              |  |   |                |      |  |  |  |  |  |
| 1 item                                                                                                    |                          |              |  |   |                |      |  |  |  |  |  |
|                                                                                                    |                          |              |  |   |                |      |  |  |  |  |  |
| Activity Instructional Activity Task Comment Activity Start Activity End Unit                                                                |                          |              |  |   |                |      |  |  |  |  |  |
| FTFSUMINST1 - Full-time<br>Faculty Summer Pay (ESH 1-9)     Yes     NIST-COU - COU-Counseling     05/23/2022     07/10/2022     Workload (ES |                          |              |  |   |                |      |  |  |  |  |  |

7. Full Period Activity Payment Details will display, including the total <u>Scheduled Amount</u> of the PAP, what has been <u>Paid to</u> <u>Date</u>, and the <u>Payment Amount</u> of each <u>Scheduled Date</u> for the PAP of the Summer.

| Period Activity Payment Details III III III III III III III III III I |                                                                                                    |                           |                |              |                |      |           |                  |              |                   |                |            |   |
|-----------------------------------------------------------------------|----------------------------------------------------------------------------------------------------|---------------------------|----------------|--------------|----------------|------|-----------|------------------|--------------|-------------------|----------------|------------|---|
| Employee Supervisory Organization JM - Counseling and Advising, G (   |                                                                                                    |                           |                |              |                |      |           |                  |              |                   |                |            |   |
| Position P013140 Non-Instruction                                      | Position         P013140 Non-Instructional Faculty FT - Summer -         (+)         Period         202240 - Summer I 2022 (05/31/2022-08/19/2022) |                           |                |              |                |      |           |                  |              |                   |                |            |   |
| 4 items                                                               | Turn on the new tables view ①<br>相 軍 血 L <sup>*</sup>                                                                                              |                           |                |              |                |      |           |                  |              |                   |                |            |   |
| Activity                                                              | Instructional Activity                                                                                                    | Task                      | Activity Start | Activity End | Unit           | Qty  | Unit Rate | Scheduled Amount | Paid to Date | Payment<br>Amount | Scheduled Date | Paid Date  |   |
| FTFSUMINST1 - Full-time Faculty<br>Summer Pay (ESH 1-9)               | Yes                                                                                                    | NIST-COU - COU-Counseling | 05/23/2022     | 07/10/2022   | Workload (ESH) | 5.52 | Roman .   | 010000           | -            | 0101010           | 06/10/2022     | 06/17/2022 | * |
|                                                                       |                                                                                                    |                           |                |              |                |      |           |                  |              | \$11,010,127      | 06/24/2022     |            |   |
|                                                                       |                                                                                                    |                           |                |              |                |      |           |                  |              | 0.000             | 07/08/2022     |            | _ |
|                                                                       |                                                                                                    |                           |                |              |                |      |           | Total:           | -            | 0.000.00          | 07/10/2022     |            | _ |